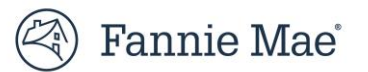

# Fannie Mae Connect - Loan Delivery Edit Dashboard

The purpose of this job aid is to help lenders navigate the Fannie Mae Connect<sup>™</sup> Loan Delivery Edit Dashboard relative to the Uniform Loan Delivery Dataset (ULDD) Phase 5 edits. As part of the ULDD Phase 5 Fannie Mae implementation, the Loan Delivery Edit Dashboard has been updated to help lenders prepare for the upcoming changes and identify edit issues leading into the July 28, 2025 mandate.

### **Navigating the Dashboard**

When accessing Fannie Mae Connect, search for the Loan Delivery Edit Dashboard as shown below:

| All Reports                                                                                                    | My Most Used Reports       | Favorites                                                                                           | Subscriptions                                                                             |                                        |                              |                                    |                         |              |  |  |
|----------------------------------------------------------------------------------------------------|----------------------------|----------------------------------------------------------------------------------------------------|-------------------------------------------------------------------------------------------|----------------------------------------|------------------------------|------------------------------------|-------------------------|--------------|--|--|
| Search for a report       Search Results 1 results for "Loan Delivery Edit Dashboard"         Loan Delivery Edit D       Loan Delivery |                            |                                                                                                    |                                                                                           |                                        |                              |                                    |                         |              |  |  |
| Filters<br>Your Categories<br>Underwritin<br>Pricing & Exe                                                                             | g delivere<br>loan de      | elivery Edit Dashbo<br>can use this report to<br>d to Fannie Mae and co<br>ivery process more effic | p <b>ard</b><br>review trends and p<br>ompare their edit rate t<br>cient and reducing the | atterns in<br>to industry<br>number of | monthl<br>standa<br>fatal ec | y edits on<br>rds, making<br>lits. | loans<br>their<br>Expar | nd Details 🗸 |  |  |
| Loan Deliver<br>Loan Sarvici<br>Managemen                                                                                              | ry Last dat<br>ing 03/05/2 | a refresh Next o<br>025 04/05                                                                       | <b>lata refresh</b><br>5/2025                                                             | ☆                                      |                              | Tableau                            | Text                    | Excel        |  |  |

Selecting any of the icons in the bottom right will take you directly to the report interface, however, in this example we will first be selecting the "Excel" icon to download the raw data.

## **Downloading Excel Data**

Below is the Fannie Mae Connect page that displays the fields you will be required to populate after selecting "Excel":

|                                                        | Tableau Quick Tips 💼 🖬 Help us improve your report experience                                                                                                    |                              |
|--------------------------------------------------------|----------------------------------------------------------------------------------------------------|------------------------------|
| Sellers can use thi<br>their edit rate to ir<br>edits. | 3 report to review trends and patterns in monthly edits on loans delivered to Fannie Mae a<br>dustry standards, making their loan delivery process more efficient and reducing the nur | and compare<br>mber of fatal |
| Report Category                                        | Loan Delivery                                                                                                    |                              |
| Report Point of C                                      | ontact Shilpa Maddhav (Primary Contact)                                                                                                    |                              |
| Download Raw                                           | Data         Visualization Report (Tableau)         Full Report Description                                                                                                    |                              |
| rom the Downlo                                         | ad Raw Data Tab complete the fields                                                                                                    |                              |
|                                                        | Download Daw Data                                                                                                    |                              |
|                                                        | visualization report (Tableau)                                                                                                    | Full Report Description      |
|                                                        | Download Raw Data clear all filters                                                                                                    |                              |
|                                                        | Select Seller(s) / Servicer Number(s)                                                                                                    |                              |
|                                                        | 197300000, 197304707                                                                                                    |                              |
|                                                        |                                                                                                    |                              |
|                                                        | Select Report Date(s)                                                                                                    |                              |
|                                                        | 2024-10-01                                                                                                    |                              |
|                                                        |                                                                                                    |                              |
|                                                        |                                                                                                    |                              |
|                                                        | File Format                                                                                                    |                              |
|                                                        | File Format                                                                                                    |                              |
|                                                        | File Format       .xls                                                                                                    |                              |
|                                                        | File Format       .xls       Select Section                                                                                                    |                              |
|                                                        | File Format          .xls <ul> <li>Select Section</li> <li>ULDD Phase 5</li> <li> </li></ul>                                                                                           |                              |

In the "Select Section" dropdown, ULDD Phase 5 is a new option. When you select ULDD Phase 5 the download will only include warning and fatal edits associated with the ULDD Phase 5 mandate.

| Select Section |   |
|----------------|---|
| ULDD Phase 5   | - |
| All            | 1 |
| Fatal          |   |
| Warning        |   |
| Informational  |   |
| ULDD Phase 5   |   |

Once you have clicked the "Download" button and opened the file you can see a new column has been added as the last column to indicate the ULDD Phase 5 Edit.

| 4  | A                  | В             | с              | D       | E                        | F                    | G     | н             | 1                                                  | J            | K L        |
|----|--------------------|---------------|----------------|---------|--------------------------|----------------------|-------|---------------|----------------------------------------------------|--------------|------------|
| 1  | LN_AQSN_ACVY_RP_DT | ENTITYNM      | Lender_Loan_No | Pool_No | Seller_Serv<br>icer_Nc * | Business_<br>Chann • | ED_ID | Edit_Severity | Edit_Rule_Description                              | EVNT_TYP_D   | ULDD_Phase |
| 2  | 10/1/2024          | TEST Lender   | TST3060800451  | 99999   | 197304707                | Lender               | 840   | Fatal         | The race data for [Borrower Full Name(Derived)] is | Import Edits | Yes        |
| 3  | 10/1/2024          | TEST Lender   | TST3060800451  | 99999   | 197304707                | Lender               | 841   | Fatal         | The gender data for [Borrower Full Name(Derived)]  | Import Edits | Yes        |
| 4  | 10/1/2024          | TEST Lender   | TST3060800451  | 99999   | 197304707                | Lender               | 840   | Fatal         | The race data for [Borrower Full Name(Derived)] is | Import Edits | Yes        |
| 5  | 10/1/2024          | TEST Lender   | TST3060800451  | 99999   | 197304707                | Lender               | 841   | Fatal         | The gender data for [Borrower Full Name(Derived)]  | Import Edits | Yes        |
| 6  | 10/1/2024          | TEST Lender   | TST2888003005  | 99999   | 197304707                | Lender               | 1501  | Fatal         | The Property Inspection Waiver SFC (SFC 801) mus   | Import Edits | Yes        |
| 7  | 10/1/2024          | TEST Lender   | TST3060800451  | 99999   | 197304707                | Lender               | 841   | Fatal         | The gender data for [Borrower Full Name(Derived)]  | Import Edits | Yes        |
| 8  | 10/1/2024          | TEST Lender   | TST2888003005  | 99999   | 197304707                | Lender               | 1501  | Fatal         | The Property Inspection Waiver SFC (SFC 801) mus   | Import Edits | Yes        |
| 9  | 10/1/2024          | TEST Lender   | TST3060800451  | 99999   | 197304707                | Lender               | 841   | Fatal         | The gender data for [Borrower Full Name(Derived)]  | Import Edits | Yes        |
| 10 | 10/1/2024          | TEST Lender   | TST3060800451  | 99999   | 197304707                | Lender               | 840   | Fatal         | The race data for [Borrower Full Name(Derived)] is | Import Edits | Yes        |
| 11 | 10/1/2024          | TEST Lender   | TST3216004305  | 99999   | 197304707                | Lender               | 1939  | Fatal         | For Primary and Investment properties the stated n | Import Edits | Yes        |
| 12 | 10/1/2024          | TEST Lender   | TST3060800451  | 99999   | 197304707                | Lender               | 840   | Fatal         | The race data for [Borrower Full Name(Derived)] is | Import Edits | Yes        |
| 13 | 10/1/2024          | TEST Lender   | TST3216004305  | 99999   | 197304707                | Lender               | 1939  | Fatal         | For Primary and Investment properties the stated n | Import Edits | Yes        |
| 14 | 10/1/2024          | TEST Lender   | TST7132104105  | 99999   | 197304707                | Lender               | 1501  | Fatal         | The Property Inspection Waiver SFC (SFC 801) mus   | Import Edits | Yes        |
| 15 | 10/1/2024          | TEST Lender   | TST7411008505  | 99999   | 197304707                | Lender               | 1501  | Fatal         | The Property Inspection Waiver SFC (SFC 801) mus   | Import Edits | Yes        |
| 16 | 10/1/2024          | TEST Lender   | TST7132104105  | 99999   | 197304707                | Lender               | 1501  | Fatal         | The Property Inspection Waiver SFC (SFC 801) mus   | Import Edits | Yes        |
| 17 | 10/1/2024          | TEST Lender   | TST7411008505  | 99999   | 197304707                | Lender               | 1501  | Fatal         | The Property Inspection Waiver SFC (SFC 801) mus   | Import Edits | Yes        |
| 18 | 10/1/2024          | TEST Lender   | TST3005104018  | 99999   | 197304707                | Lender               | 1501  | Fatal         | The Property Inspection Waiver SFC (SFC 801) mus   | Import Edits | Yes        |
| 19 | 10/1/2024          | TEST Lender   | TST6448004305  | 99999   | 197304707                | Lender               | 1939  | Fatal         | For Primary and Investment properties the stated n | Import Edits | Yes        |
| 20 | 10/1/2024          | TEST Lender   | TST3005104018  | 99999   | 197304707                | Lender               | 1501  | Fatal         | The Property Inspection Waiver SFC (SFC 801) mus   | Import Edits | Yes        |
| 21 | 10/1/2024          | TEST Lender   | TST6448004305  | 99999   | 197304707                | Lender               | 1939  | Fatal         | For Primary and Investment properties the stated n | Import Edits | Yes        |
| <  | Loan_Del           | ivery_Edit_Da | shboard_e3     | +       | 10000.0000               |                      | 0.10  |               |                                                    |              |            |

**NOTE:** This report includes data for delivered loans and their corresponding edits fired at the time when the loan was first imported.

### **Viewing Report Data via Tableau**

You can utilize the "Tableau" tab to drill down into more detailed views around ULDD Phase 5 edits. Select the "Severity Drill-Down" Tab:

| Visualization F | Report (Tableau) | Full Report De                              | escription   |                                       |              |          |           |
|-----------------|------------------|---------------------------------------------|--------------|---------------------------------------|--------------|----------|-----------|
|                 | う ご ら ゆ          | a C <mark>II ⊂ ▼  </mark><br>oard Edit Rate | Benchmarking | View: Original<br>Severity Drill-Down | Elapsed Time | Glossary | ⊚ Watch ▼ |
|                 | 🛞 Fann           | ie Mae                                      | 2            | 2                                     |              |          |           |
|                 |                  |                                             |              |                                       |              |          |           |
|                 |                  |                                             |              |                                       |              |          |           |
|                 | L                | .oan [                                      | Deliv        | ery Ed                                | lit Da       | ashbo    | oard      |

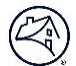

#### The default view has been updated to include a new filter for the ULDD Phase 5 filter.:

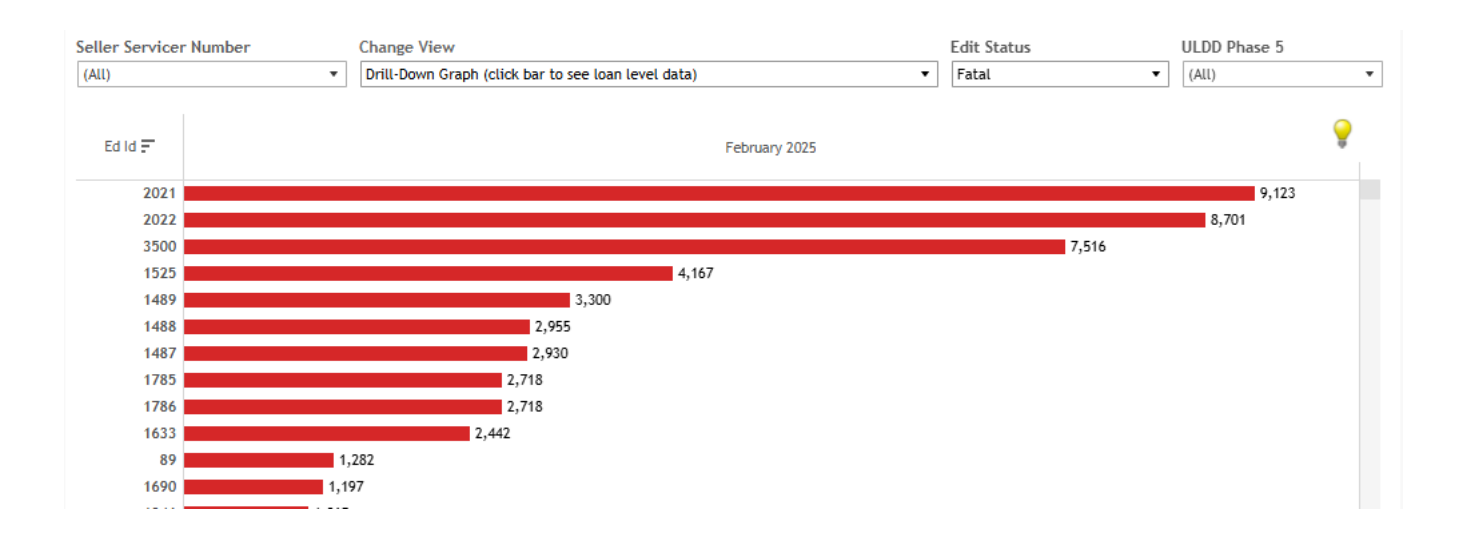

To view the ULDD Phase 5 edits selct the following filters:

- Edit Status select Warning
- ULDD Phase 5 select Yes

By selecting Warning you can see the edits that will be turning Fatal with the ULDD Phase 5 mandate on July 28, 2025.

**NOTE:** The fatal edits are already implemented as fatal severity in production today.

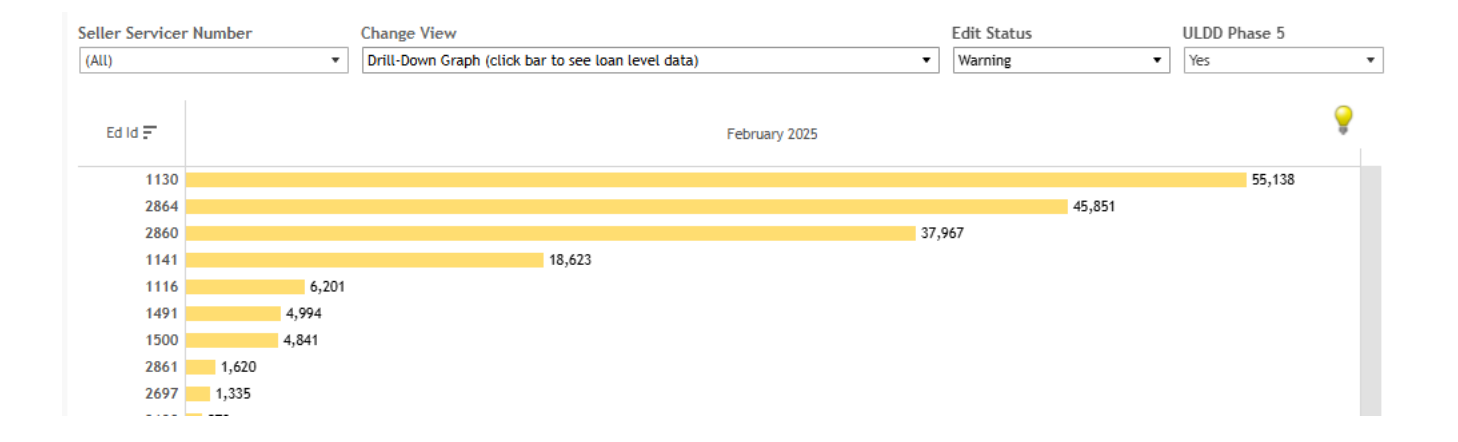

**NOTE:** This report includes data for delivered loans and their corresponding edits fired at the time when the loan was first imported.

#### To utilize the drill down view for an edit, click on the yellow bar to see the additional details.

| Seller Servicer Number (All) |     | Change View<br>Drill-Down Graph (click bar to see loan level data) |          |              |            |        |       |     | ·                | Ed           | lit Status<br>/arning | •    | ULDD<br>Yes            | Phase 5  |       |          |        |
|------------------------------|-----|--------------------------------------------------------------------|----------|--------------|------------|--------|-------|-----|------------------|--------------|-----------------------|------|------------------------|----------|-------|----------|--------|
| Ed Id 🗐                      |     |                                                                    |          |              |            |        |       |     | February         | 2025         |                       |      |                        |          |       |          | Ç      |
| 1130                         |     |                                                                    |          |              |            |        |       |     |                  |              |                       |      |                        |          |       | 55,138   |        |
| 2864                         |     |                                                                    |          |              |            |        |       |     |                  |              |                       |      | 45,851                 |          |       |          |        |
| 2860                         |     |                                                                    |          |              |            |        |       |     |                  |              | 37,                   | 967  |                        |          |       |          |        |
| 1141                         |     |                                                                    |          |              |            | 18,62  |       |     |                  |              |                       |      |                        |          |       |          |        |
| 1116                         |     |                                                                    | 6,201    |              |            |        |       |     |                  |              |                       |      |                        |          |       |          |        |
| 1491                         |     |                                                                    | 4,994    |              |            |        |       |     |                  |              |                       |      |                        |          |       |          |        |
| 1500                         |     |                                                                    | 4,841    |              |            |        |       |     |                  |              |                       |      |                        |          |       |          |        |
| 2861                         |     | 1,620                                                              |          |              |            |        |       |     |                  |              |                       |      |                        |          |       |          |        |
| 2697                         |     | 1,335                                                              |          |              |            |        |       |     |                  |              |                       |      |                        |          |       |          |        |
|                              | 0K  | 5                                                                  | C        | 10K          | 15K        | 20K    |       | 25K | 30K<br>Number of | 3<br>Records | 5K                    | 40K  | 45K                    | 50K      |       | 55K      | 60K    |
| Lender Loan I                | ۱o. | Pool No.                                                           | Seller S | Servicer No. | Business ( | hannel | Ed Id | Ed  | it Severity      | Edit Rul     | e Description         |      |                        |          |       | February | y 2025 |
|                              |     | Null                                                               |          |              | Lender     |        | 1130  | Wa  | arning           | Borrowe      | r Intent to Oc        | cupy | must be provided for e | ach borr | rower |          | 1      |
|                              |     | Null                                                               |          |              | Lender     |        | 1130  | Wa  | arning           | Borrowe      | r Intent to Oc        | cupy | must be provided for e | ach borr | rower |          | 1      |
|                              |     | Null                                                               |          |              | l ender    |        | 1130  | Wa  | arning           | Borrowe      | r Intent to Oc        | cupy | must be provided for e | ach borr | ower  |          | 1      |

#### To export the loan level data

- Click on the table showing the loan level details
- Click the export icon on top of the report and select cross tab

| Download Ra      | w Data         | Visua               | lization Repor      | t (Tablea            | u) F                              | ull Report Desc       | ription     |               |                      |         |            |
|------------------|----------------|---------------------|---------------------|----------------------|-----------------------------------|-----------------------|-------------|---------------|----------------------|---------|------------|
| ے<br>Loan Delive | 5 Refresh data | in this view        | Rate Benchma        | الله Vie<br>rking Se | w: Original<br>everity Drill-Down | Elapsed Time          | Glossa      | ry            | ⊚ Watch <del>▼</del> | Ţ       | •          |
|                  |                |                     | Counto              | fEdil                |                                   | arity and             | l Edit      |               |                      |         | 🖂 Image    |
|                  |                |                     |                     |                      | S Dy Sev                          | erity and             |             | . וט          |                      |         |            |
|                  |                |                     | Nu                  | IIIDel S SIIC        | wit indicate frequ                | lency of occuran      | ce          |               |                      |         | 🖯 Data     |
|                  |                |                     |                     |                      |                                   |                       |             |               |                      |         | 🛱 Crosstal |
|                  |                |                     |                     |                      |                                   |                       |             |               |                      |         | _          |
| eller Servicer N | umber          | Change Vi           | ew                  |                      |                                   |                       | Edit St     | atus          | ULDD                 | Phase 5 |            |
| All)             |                | ▼ Drill-Down        | Graph (click bar to | see loan leve        | l data)                           | •                     | Warnin      | g             | ▼ Yes                |         |            |
|                  |                |                     |                     |                      |                                   |                       |             |               |                      |         |            |
| Falla 🚍          |                |                     |                     |                      | February                          | 025                   |             |               |                      |         | <b>e</b>   |
| La la P          |                |                     |                     |                      | rebidary 2                        | .025                  |             |               |                      |         | -          |
| 1130             |                |                     |                     |                      |                                   |                       |             |               |                      | 55,138  |            |
| 2864             |                |                     |                     |                      |                                   |                       |             | 45,8          | 51                   |         |            |
| 2860             |                |                     |                     |                      |                                   |                       | 7,967       |               |                      |         |            |
| 1141             |                |                     | 18,                 | 623                  |                                   |                       |             |               |                      |         |            |
| 1116             |                | 6,201               |                     |                      |                                   |                       |             |               |                      |         |            |
| 1491             | 4,9            | 94                  |                     |                      |                                   |                       |             |               |                      |         |            |
| 1500             | 4,8            | 41                  |                     |                      |                                   |                       |             |               |                      |         |            |
| 2861             | 1,620          |                     |                     |                      |                                   |                       |             |               |                      |         |            |
| 2697             | 1,335          |                     |                     |                      | 1                                 |                       |             |               |                      |         |            |
| OK               | 5K             | 10K                 | 15K 20              | )K                   | 25K 30K<br>Number of R            | 35K<br>ecords         | 40K         | 45K           | 50K                  | 55K     | 60K        |
| ender Loan No.   | Pool No.       | Seller Servicer No. | Business Channel    | Ed Id                | Edit Severity                     | Edit Rule Description | n           |               |                      | Februa  | ry 2025    |
|                  | Null           |                     | Lender              | 1130                 | Warning                           | Borrower Intent to 0  | Occupy must | be provided f | or each borrower     |         | 1          |
|                  | Null           |                     | Lender              | 1130                 | Warning                           | Borrower Intent to (  | Occupy must | be provided f | or each borrower     |         | 1          |
|                  | Null           |                     | l ender             | 1130                 | Warning                           | Borrower Intent to (  | CCUDV must  | be provided f | or each borrower     |         | 1          |